### 如何在Nifty Gateway注册及购买Mr Doodle的NFT数字作品

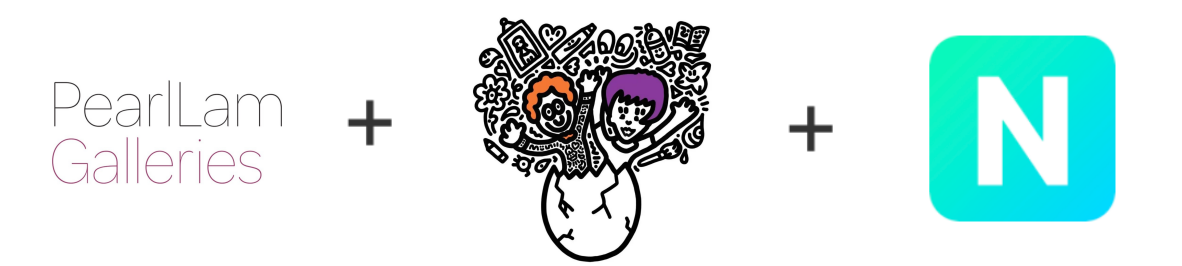

# 1. 个人帐户注册

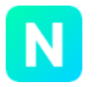

#### Sign up for Nifty Gateway

Email Address \*

Confirm Email Address \*

Username \*

Your Name \*

Password \*

Password must be at least 8 characters and contain 1 special character or number.

Stay up to date with Nifty Gateway

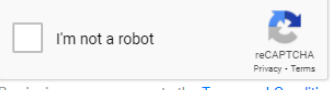

By signing up, you agree to the Terms and Conditions and Privacy Policy.

SIGN U

点击<u>niftygateway.com/new-signup</u>注册,需要的信息:邮箱地址、 姓名及用户名;如果您无法正常注册,请发送以上信息给 <u>nathan@pearllamgalleries.com</u>,我们将与Nifty Gateway的技术团 队联络、并代您创建账户。

### 2. 账户验证(非必须)

一般情况下,已注册用户可以选择绑定手机号来进行身份验证。通 过验证之后可以参与一口价、拍卖等模式的NFT发布。点击主站右上 角 "Account Setting",并点击"Edit Profile"、"Validate Profile", 输入手机号码及验证码即可进行绑定。

<u>请注意:Mr Doodle的NFT «ESC»是以开放版本的形式发布,因此</u> <u>用户无需绑定手机号即可参与购买。</u>

Account Information

Validate Profile

#### Validate your profile

Validate your unique identity by linking your phone number with your account. Once your profile is validated, you will be approved to participate in all drops that require profile validation to purchase.

(Please note, profile validation is not 2fa and not used for security purposes.)

Enter phone number to receive code

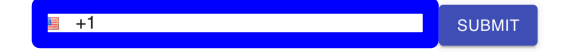

## 3. 选择支付方式一信用卡

如果您希望以信用卡来支付,可提前添加卡片信息。点击主站右上角 "Account Setting",并点击"Payment Methods"、"Credit Cards",输入信用卡卡片信息、账单地址完成添加。

由于Mr Doodle的NFT《ESC》是开放版本,即<u>限时12分钟以内完成</u> <u>购买</u>,为了避免支付过程出错,请尽可能提前检查卡片及账单信息, 包括地址、邮编、CVC码及姓名全名等信息。如果信息缺失或不正 确,会导致交易无法进行,并降低您成功购买作品的几率。

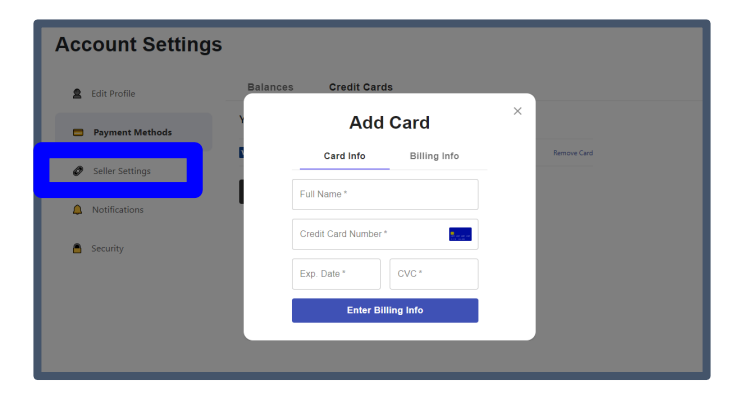

## 4.选择支付方式一以太坊

如果您希望以加密货币以太坊来支付, 请务必提前转入一定数额的 以太坊至您在Nifty Gataway的托管钱包地址,以太坊链上交易常常 需要更多的时间来确认,提前转入NG托管地址可以支持更快、更 流畅的交易速度。

点击主站右上角 "Account Setting",并点击" Payment Methods" 在 "Balances"一栏的下方 "Pre-Paid ETH Balances"可看到您的托 管钱包地址(右侧蓝框标注)。将一定数额的以太坊转入此地址, 大约几分钟后,它将显示在上方的余额并可直接用于支付购买NFT 点击最下方"Withdraw",您可以随时取回预存的以太坊。

#### Pre-Paid ETH Balance

Balances can be withdrawn in ETH at anytime

To increase your balance, send ETH to your deposit address below. ETH will be valued at USD market value at time of purchase. Gas fees will be subtracted from withdrawal amounts.

Balance

#### 0.01 ETH

\$18.35 USD

#### Refresh balance

Deposit Address

DO NOT SEND NIFTIES TO THIS ADDRESS

0x/03a117b683d/1b32/c27d7311fb00c1/77103a0

(New deposits will be credited after 6 confirmations) View address on etherscan

Withdraw

# 5.专属预览链接

如果您有兴趣收藏Mr Doodle的首个NFT数字作品,请随时联系我们获得正式上线之前的预览链接。

敬请发送邮件至<u>nathan@pearllamgalleries.com</u>并注明邮件标题 "<u>Mr Doodle NFT专属预览链接</u>",画廊工作人员随后将把预览链 接发送到您的个人邮箱。

愿您拥有愉快的NFT购藏体验!

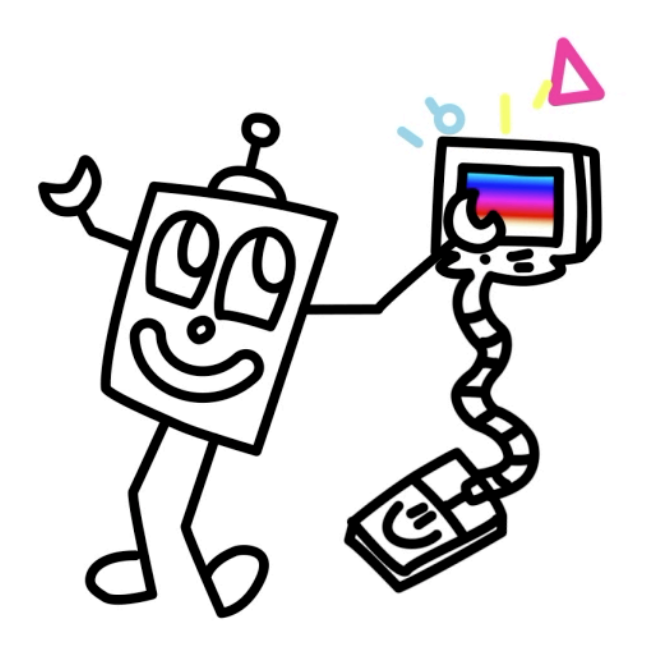